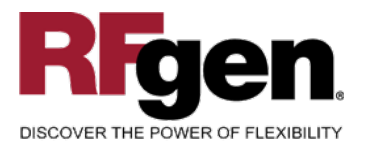

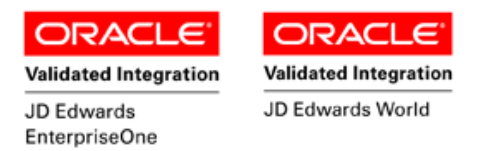

# **Equipment Time Entry**

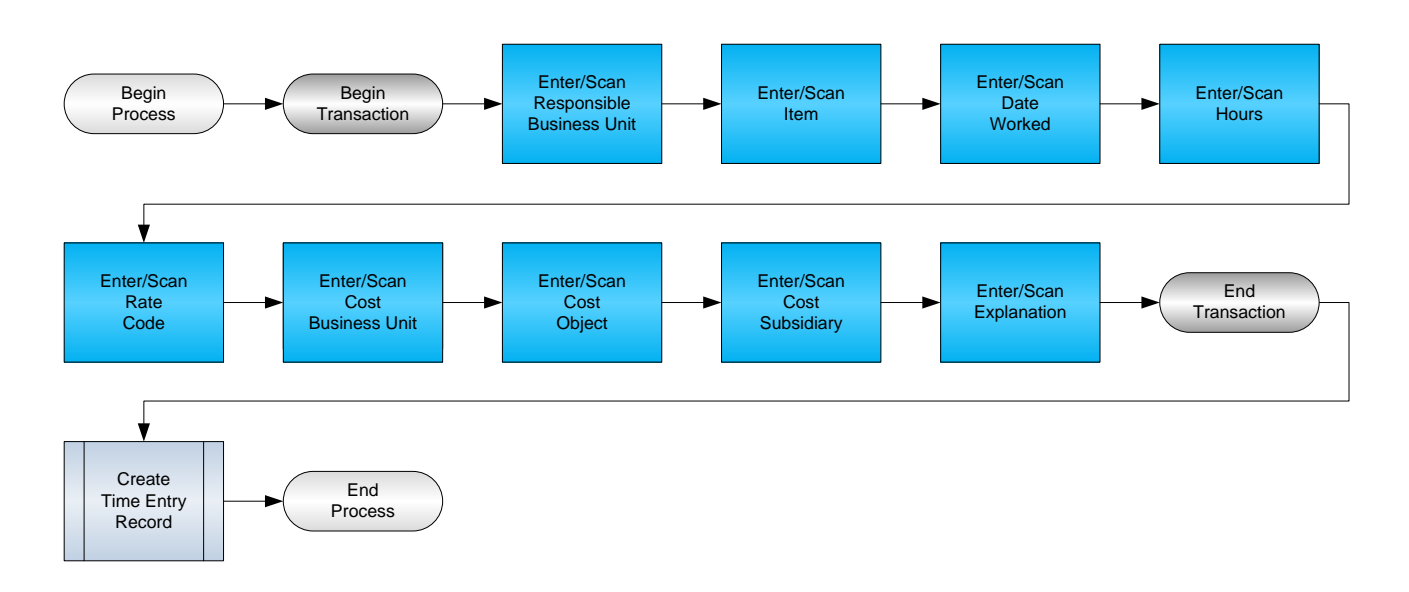

RFgen Software 1101 Investment Boulevard, Suite 250 El Dorado Hills, CA 95762 888-426-3472

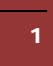

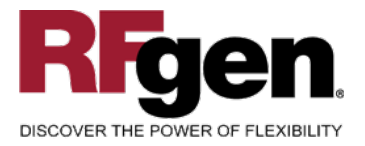

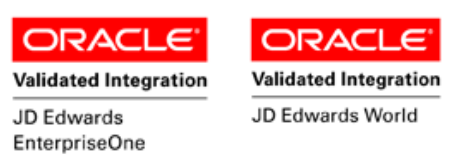

#### **License Agreement**

All information contained in this document is the intellectual property of RFgen Software, a division of the DataMAX Software Group, Inc. This document may not be published, nor used without the prior written consent of RFgen Software. Use of the RFgen Software Open Source code is at all times subject to the DataMAX Software Group Open Source Licensing Agreement, which must be accepted at the time the source code is installed on your computer system. For your convenience, a text copy of the DataMAX Software Group Open Source Source Licensing Agreement is also loaded (and may be printed from) your RFgen-based system.

#### **Requirements**

- RFgen Version 5.0 or later
- RFgen JD Edwards Integration Suite

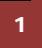

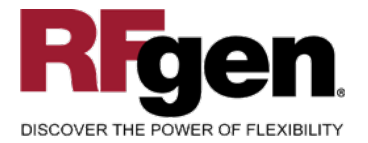

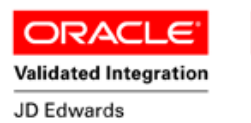

EnterpriseOne

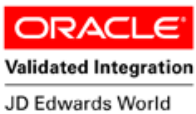

# **Table of Contents**

| FEPT0100 – TIME ENTRY       3         ✓ VALIDATIONS       4         ✓ EDITS       4         ↔ FUNCTION KEYS       4         CONSIDERATIONS       5         ENTERPRISEONE PROGRAMS – REFERENCE       6         ENTERPRISEONE TIME ENTRY:P12110       6         AFFECTED RFGEN FORMS AND TRANSACTION MACROS       7         SETUP AN RFGEN MENU       7         TEST SCRIPT DESCRIPTION: TIME ENTRY (P12110)       9         RFGEN INPUT REQUIREMENTS       9         JD EDWARDS PROCESSING OPTION SETTINGS       9         Execution PROCEDURES       10 | EQUIPMENT TIME ENTRY                         | 1  |
|----------------------------------------------------------------------------------------------------|----------------------------------------------|----|
| <ul> <li>✓ VALIDATIONS</li> <li>✓ EDITS</li> <li>← FUNCTION KEYS</li> <li>← FUNCTION KEYS</li> <li>← CONSIDERATIONS</li> <li>ENTERPRISEONE PROGRAMS – REFERENCE</li> <li>ENTERPRISEONE TIME ENTRY:P12110</li> <li>AFFECTED RFGEN FORMS AND TRANSACTION MACROS</li> <li>AFFECTED RFGEN MENU</li> <li>TEST SCRIPT DESCRIPTION: TIME ENTRY (P12110)</li> <li>RFGEN INPUT REQUIREMENTS</li> <li>JD EDWARDS PROCESSING OPTION SETTINGS</li> <li>EXECUTION PROCEDURES</li> <li>10</li> </ul>                                                                  | FEPT0100 – TIME ENTRY                        | 3  |
| <ul> <li>✓ EDITS</li> <li>M FUNCTION KEYS</li> <li>M FUNCTION KEYS</li> <li>CONSIDERATIONS</li> <li>ENTERPRISEONE PROGRAMS – REFERENCE</li> <li>ENTERPRISEONE TIME ENTRY: P12110</li> <li>AFFECTED RFGEN FORMS AND TRANSACTION MACROS</li> <li>AFFECTED RFGEN MENU</li> <li>TEST SCRIPT DESCRIPTION: TIME ENTRY (P12110)</li> <li>RFGEN INPUT REQUIREMENTS</li> <li>JD EDWARDS PROCESSING OPTION SETTINGS</li> <li>EXECUTION PROCEDURES</li> </ul>                                                                                                    | ✓ VALIDATIONS                                | 4  |
| <ul> <li>► FUNCTION KEYS</li> <li>CONSIDERATIONS</li> <li>ENTERPRISEONE PROGRAMS – REFERENCE</li> <li>ENTERPRISEONE TIME ENTRY: P12110</li> <li>AFFECTED RFGEN FORMS AND TRANSACTION MACROS</li> <li>AFFECTED RFGEN MENU</li> <li>TEST SCRIPT DESCRIPTION: TIME ENTRY (P12110)</li> <li>RFGEN INPUT REQUIREMENTS</li> <li>JD EDWARDS PROCESSING OPTION SETTINGS</li> <li>EXECUTION PROCEDURES</li> </ul>                                                                                                    | ✓ Edits                                      | 4  |
| CONSIDERATIONS       5         ENTERPRISEONE PROGRAMS – REFERENCE       6         ENTERPRISEONE TIME ENTRY:P12110       6         AFFECTED RFGEN FORMS AND TRANSACTION MACROS       7         SETUP AN RFGEN MENU       7         TEST SCRIPT DESCRIPTION: TIME ENTRY (P12110)       9         RFGEN INPUT REQUIREMENTS       9         JD EDWARDS PROCESSING OPTION SETTINGS       9         EXECUTION PROCEDURES       10                                                                                                    | ₽ FUNCTION KEYS                              | 4  |
| ENTERPRISEONE PROGRAMS – REFERENCE       6         ENTERPRISEONE TIME ENTRY:P12110       6         AFFECTED RFGEN FORMS AND TRANSACTION MACROS       7         SETUP AN RFGEN MENU       7         TEST SCRIPT DESCRIPTION: TIME ENTRY (P12110)       9         RFGEN INPUT REQUIREMENTS       9         JD EDWARDS PROCESSING OPTION SETTINGS       9         Execution Procedures       10                                                                                                    | CONSIDERATIONS                               | 5  |
| ENTERPRISEONE TIME ENTRY:P12110       6         AFFECTED RFGEN FORMS AND TRANSACTION MACROS       7         SETUP AN RFGEN MENU       7         TEST SCRIPT DESCRIPTION: TIME ENTRY (P12110)       9         RFGEN INPUT REQUIREMENTS       9         JD EDWARDS PROCESSING OPTION SETTINGS       9         EXECUTION PROCEDURES       10                                                                                                    | ENTERPRISEONE PROGRAMS – REFERENCE           | 6  |
| AFFECTED RFGEN FORMS AND TRANSACTION MACROS       7         SETUP AN RFGEN MENU       7         TEST SCRIPT DESCRIPTION: TIME ENTRY (P12110)       9         RFGEN INPUT REQUIREMENTS       9         JD Edwards Processing Option Settings       9         Execution Procedures       10                                                                                                    | ENTERPRISEONE TIME ENTRY:P12110              | 6  |
| SETUP AN RFGEN MENU                                                                                                    | AFFECTED RFGEN FORMS AND TRANSACTION MACROS  | 7  |
| TEST SCRIPT DESCRIPTION: TIME ENTRY (P12110)       9         RFGEN INPUT REQUIREMENTS       9         JD Edwards Processing Option Settings       9         Execution Procedures       10                                                                                                    | SETUP AN RFGEN MENU                          | 7  |
| RFGEN INPUT REQUIREMENTS       9         JD Edwards Processing Option Settings       9         Execution Procedures       10                                                                                                    | TEST SCRIPT DESCRIPTION: TIME ENTRY (P12110) | 9  |
| JD Edwards Processing Option Settings                                                                                                    | RFGEN INPUT REQUIREMENTS                     | 9  |
| Execution Procedures                                                                                                    | JD Edwards Processing Option Settings        | 9  |
|                                                                                                    | EXECUTION PROCEDURES                         | 10 |
| OVERALL TEST CASE RESULTS 11                                                                                                    | OVERALL TEST CASE RESULTS                    | 11 |

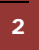

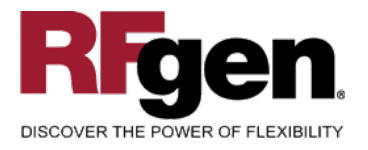

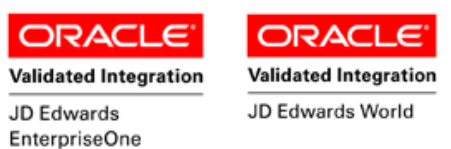

# FEPTE0100 – Time Entry

| Resp BU      | 30               |
|--------------|------------------|
| Item         | 24897            |
| Date         | 3/23/2015        |
| Hours        | 4                |
| Rate         | 03               |
| Cost BU      | M30              |
| Cost Obj     | 1341             |
| Cost Sub     | 13256            |
| Reason       | Repairs complete |
| nter to Acce | ept              |

This transaction creates equipment time entries when you want to charge equipment time directly to a job or business unit. When you enter equipment time, the system creates debit entries to the Account Ledger table (F0911).

The following conditions apply to the RFgen implementation for the Information Entry transaction within the EnterpriseOne environment.

Note: any of these parameters may be easily adjusted to meet the unique requirements of your company.

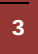

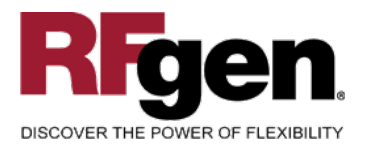

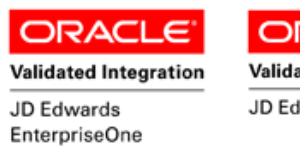

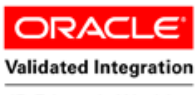

JD Edwards World

### ✓ Validations

| Prompt    | Table | Field  |
|-----------|-------|--------|
| Resp BU   | F0006 | MCMCU  |
| Item      | F1201 | FANUMB |
| Rate Code | F0005 | 00/RC  |
| Cost BU   | F0006 | MCMCU  |
| Cost Obj  | F0901 | GMOBJ  |
| Cost Sub  | F0006 | GMSUB  |

### ✓ Edits

| Condition                | Table |
|--------------------------|-------|
| Date Worked = valid date | NA    |
| Hours <> 0               | NA    |

# **Function Keys**

| Кеу | Function                           |
|-----|------------------------------------|
| F1  | Search Data for Current Field      |
| F2  | Refresh the Current Screen Display |
| F3  |                                    |
| F4  | Exits Transaction                  |

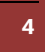

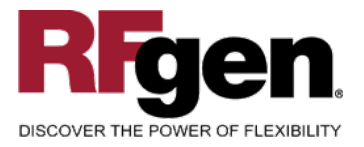

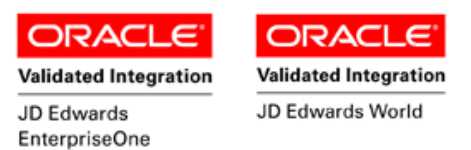

# **Considerations**

- 1. What EnterpriseOne version is used to process the Time Entry transaction?
- 2. What processing options have been set to process Time Entry?
- 3. Will Cost Codes be input or defaulted from the Cost Sub entry?
- 4. Will Billing Rates be input or defaulted based on the Rate Code entry?
- 5. Will Sub ledger account entries be used to process Time Entry transactions?

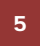

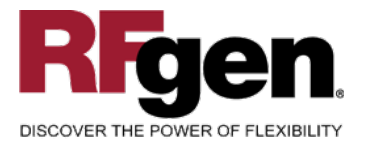

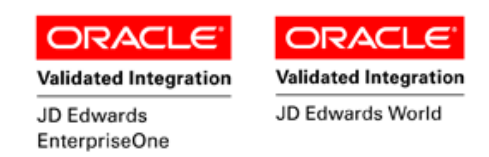

### **EnterpriseOne Programs – Reference**

| Application Name(s) | Code   | Table |
|---------------------|--------|-------|
| Time Entry          | P12110 | F0911 |

# EnterpriseOne Time Entry:P12110

| <u>s</u> | ✓<br>elect | <mark>∕&amp;</mark><br>F <u>i</u> nd | <b>+</b><br><u>A</u> dd | 🖻<br>Сору | <b>ії</b><br><u>D</u> el | ×<br><u>C</u> lose | <b>≦</b> )<br>Se <u>q</u> | 읍<br><u>N</u> ew | a <del>,</del><br>Dis | <b>№</b><br>A <u>b</u> o Lii | nks 🔻 Displ       | 💽 01 | LE      | 🚺 Interne    | it                      |
|----------|------------|--------------------------------------|-------------------------|-----------|--------------------------|--------------------|---------------------------|------------------|-----------------------|------------------------------|-------------------|------|---------|--------------|-------------------------|
|          | Batcl      | n Numb                               | er                      |           |                          | *                  |                           |                  |                       | From Da                      | te                | *    |         |              | • Unposted Batches      |
|          | Batcl      | n Type                               |                         |           |                          | Т                  |                           |                  |                       | Thru Dat                     | e                 |      |         |              | C Posted Batches        |
|          | Busi       | ness Ui                              | nit                     |           |                          |                    |                           | *                |                       | Previous                     | Batch             | 232  |         |              | C All Batches           |
|          |            |                                      |                         |           |                          |                    |                           |                  |                       |                              |                   |      |         |              |                         |
| Ø        | L I        | Batch<br>Numbe                       | )<br>H                  | В         | tusines<br>Unit          | s                  |                           | G/L<br>Date      |                       | Dос<br>Туре                  | Documer<br>Number | đ    | D<br>Wo | ate<br>orked | Explanation<br>-Remark- |
|          |            |                                      | 232                     |           |                          | 200                |                           | 3/30/            | 2006 T                | E                            |                   | 3880 |         | 3/30/2006    | Exhaust Fan, 500hp      |

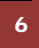

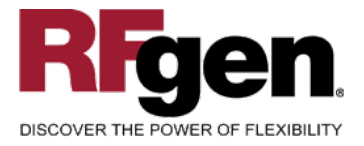

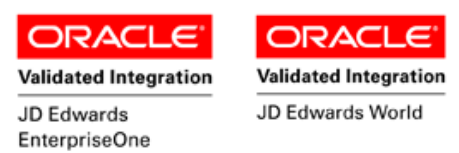

### How JD Edwards® Processing Option affects RFgen

This documentation explains which of the JDE Processing Options are used by RFgen and how the red highlighted Proc.Options effect the RFgen script.

### **Affected RFgen Forms and Transaction Macros**

| Description      | Form Name  | Transaction Macro Name |  |  |
|------------------|------------|------------------------|--|--|
| EPM – Time Entry | FEPTEI0100 | TEPTE0100              |  |  |

#### Setup an RFgen Menu

To implement an RFgen Form using JDE Processing Options in an RFgen Menu the JDE Version needs to be specified.

Enter the Form name, followed by a Space. Enter "-Vers=" and the JDE Version.

| Form/Menu                | Description to Display |
|--------------------------|------------------------|
| FEPTE0100 -Vers=ZJDE0001 | 1-Time Entry           |

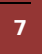

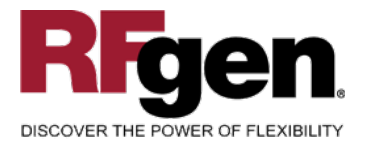

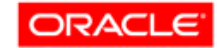

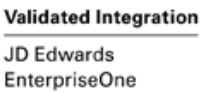

Validated Integration

JD Edwards World

ORACL

# **Processing Options: P12110 Time Entry**

| < Display>                      |                                                                                                    |
|---------------------------------|----------------------------------------------------------------------------------------------------|
| 1 1> Display Assets             | > [ ]                                                                                                    |
| < Edits>                        |                                                                                                    |
| 2 1> Location Warning           | > [ ]                                                                                                    |
| < Versions>                     |                                                                                                    |
| 3 1> Accounts (P0901)           | > [ ]                                                                                                    |
| 3 2> Job Cost Master (P51006)   | > [ ]                                                                                                    |
| 3 3> Budget Original (P5110121) | > [ ]                                                                                                    |
|                                 | <pre>&lt; Display&gt; 1 1&gt; Display Assets &lt; Edits&gt; 2 1&gt; Location Warning &lt; Versions&gt; 3 1&gt; Accounts (P0901) 3 2&gt; Job Cost Master (P51006) 3 3&gt; Budget Original (P5110121)</pre> |

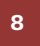

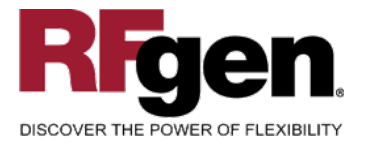

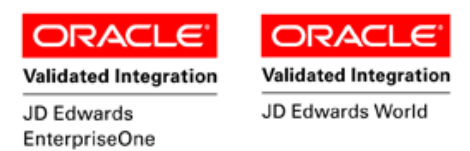

## **Test Script Description: Time Entry (P12110)**

**RFgen Input Requirements** 

Before you begin testing, ensure, for all equipment numbers you will be testing, that the following is setup in EnterpriseOne or PeopleSoft World.

- a. Responsible Business Unit
- b. Equipment Number
- c. Rate Code
- d. Cost Code
- e. Cost Business Unit
- f. Cost Object Account
- g. Cost Subsidiary Account

#### JD Edwards Processing Option Settings

Enter the Processing Option values, which correspond, to the version you selected for testing.

#### JDE Version: ZJDE0001\_\_\_\_\_

| Tab | Processing Option Description | Value |
|-----|-------------------------------|-------|
|     |                               |       |

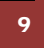

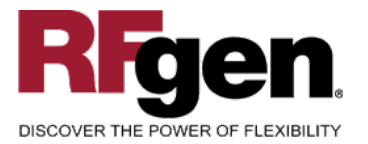

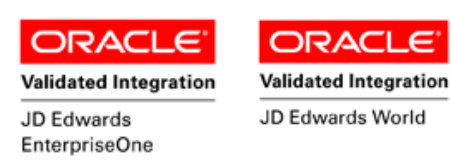

## **Execution Procedures**

| ID | Test Case                                                                                                   | Expected Result                                                                                                    | Pass | Fail |
|----|----------------------------------------------------------------------------------------------------|----------------------------------------------------------------------------------------------------|------|------|
| 1  | Type in a Resp BU<br>Press the <b>ENTER</b> key                                                             | RFGEN will validate and accept the responsible business unit entered—if the responsible business unit is invalid, an error message will be displayed. |      |      |
| 2  | Type in an Item<br>Press the <b>ENTER</b> key                                                               | RFGEN will validate and accept the item number entered—if the item number is invalid, an error message will be displayed.                             |      |      |
| 3  | Type in a Date Worked<br>Press the <b>ENTER</b> key                                                         | RFGEN will validate and accept the date worked entered—if the date worked is invalid, an error message will be displayed.                             |      |      |
| 4  | Type in Hours<br>Press the <b>ENTER</b> key                                                                 | RFGEN will validate and accept the<br>hours entered—if the hours are<br>invalid, an error message will be<br>displayed.                               |      |      |
| 5  | Type in a Rate Code<br>Press the <b>ENTER</b> key                                                           | RFGEN will validate and accept the rate code entered—if the rate code is invalid, an error message will be displayed.                                 |      |      |
| 6  | Type in a Cost BU<br>Press the <b>ENTER</b> key                                                             | RFGEN will validate and accept the cost business unit entered—if the cost business unit is invalid, an error message will be displayed                |      |      |
| 7  | Type in a Cost Obj<br>Press the <b>ENTER</b> key                                                            | RFGEN will validate and accept the cost object account entered—if the cost object account is invalid, an error message will be displayed              |      |      |
| 8  | Type in a Cost Sub<br>Press the <b>ENTER</b> key                                                            | RFGEN will validate and accept the cost subsidiary account entered—if the cost subsidiary account is invalid, an error message will be displayed      |      |      |
| 9  | At the RFGEN "Enter to Accept Prompt"<br>the transaction is added to the Enterprise<br>One/PeopleSoft World | Confirm the time entry results                                                                                                    |      |      |

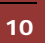

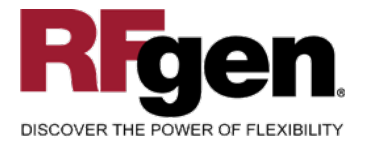

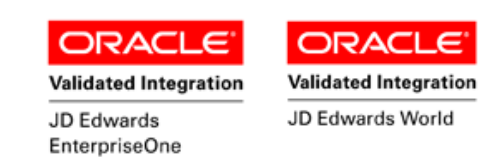

# **Overall Test Case Results**

| Pass/Fail      |  |
|----------------|--|
| Tester/Date    |  |
| RE-Tester/Date |  |
|                |  |
| Actual Results |  |
|                |  |
| Comments       |  |

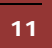